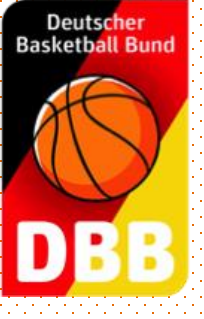

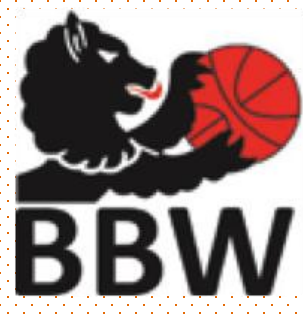

## **BBW Bezirke**

### Anleitung zur Nutzung des

### Schiedsrichterportals

Hermann Kolbe (nach Vorlage von Ignacio

Lopez ) - 3.9.2017 -

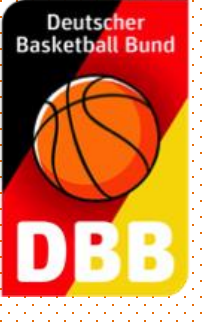

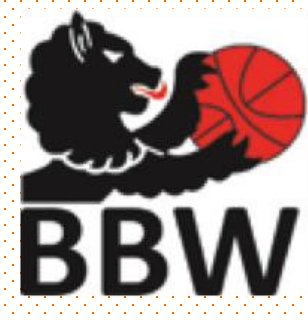

- 1. Registrierung für neue Schiedsrichter
- 2. Anmeldung
- 3. Pflege der persönlichen Daten
- 4. Termine blockieren
- 5. Ansetzungen

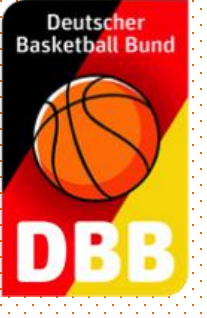

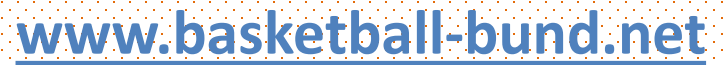

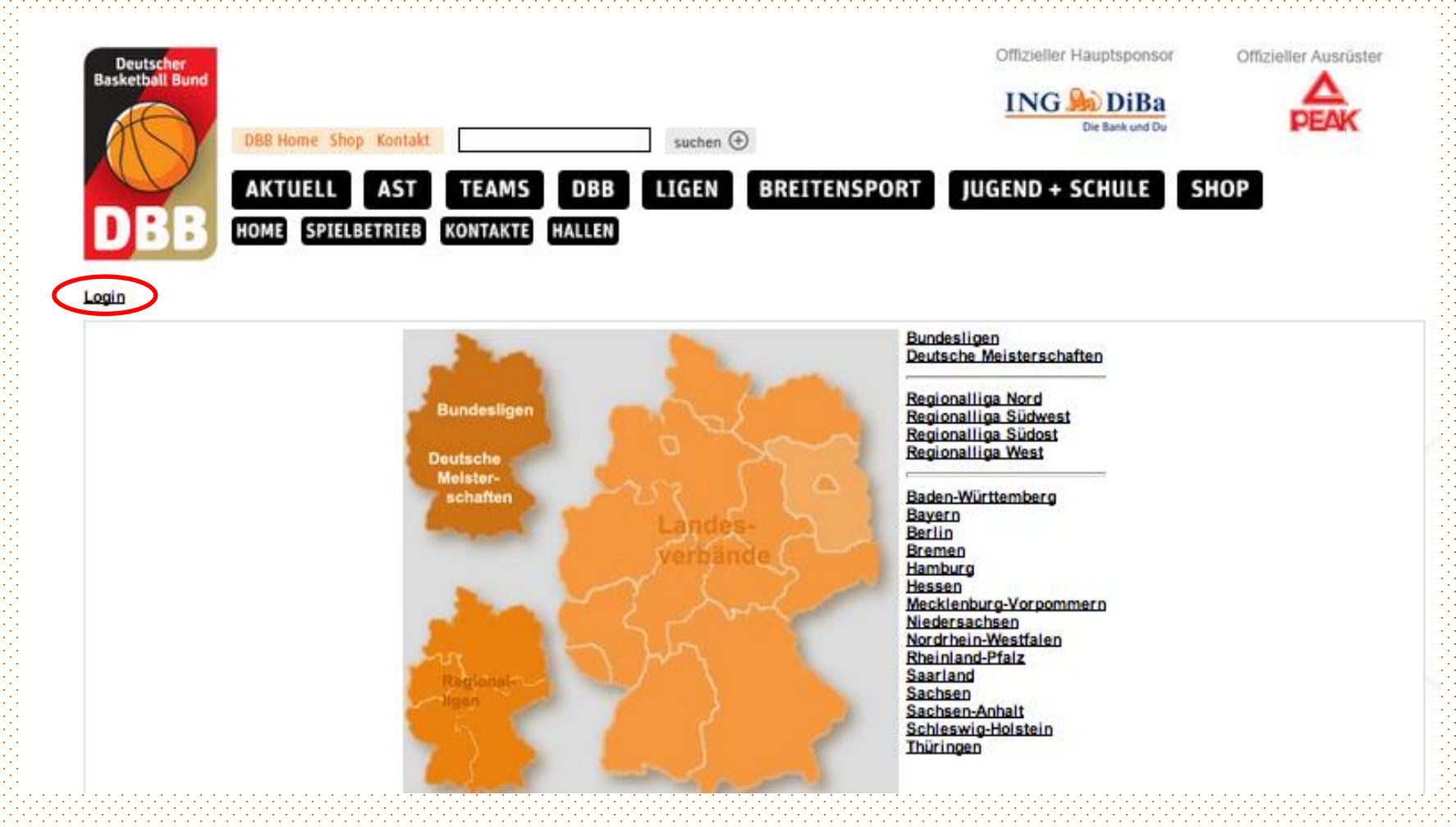

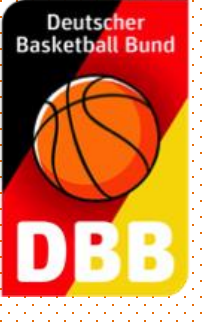

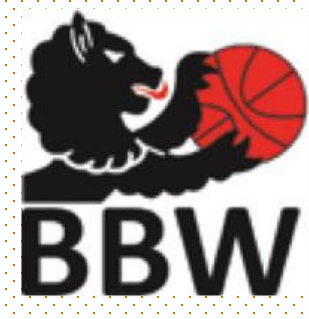

#### -Erstanmeldung-

|          | Anerkennung der Nutzungs<br>Login erhält der Anwende<br>Anwendung ist nur im Ra<br>Es wird ausdrücklich darau<br>personenbezogene Daten<br>Anwenders bleibt auch im<br>über die er die Zugangs<br>Datengeheimnis können i<br>werden.<br>Benutzername | sbedingungen für TeamSL ist ein Login nicht zul<br>er ggf. Zugriff auf personenbezogene Daten. Di<br>hmen der bestimmungsgemäßen Aufgabenerf<br>uf hingewiesen, dass es aufgrund des § 5 BDSC<br>unbefugt zu verarbeiten oder zu nutzen. Die Ver<br>Falle einer Beendigung der Tätigkeit im Verbar<br>sberechtigung erhalten hat, bestehen. Verstöß<br>nach § 44 BDSG und ggf. nach anderen Vorsc | ässig. Mit dem<br>e Nutzung der<br>füllung erlaubt.<br>3 untersagt ist,<br>rpflichtung des<br>nd oder Verein,<br>3e gegen das<br>hriften bestraft |
|----------|----------------------------------------------------------------------------------------------------|----------------------------------------------------------------------------------------------------|----------------------------------------------------------------------------------------------------|
| Anmelden |                                                                                                    | Passwort vergessen                                                                                                    | Abbrechen                                                                                                    |
| <        | Z                                                                                                    | ur Erstanmeldung für Schiedsrichter                                                                                                    |                                                                                                    |
|          | "zur Erstanm                                                                                                    | Auf<br>eldung für Schiedsrichter<br>klicken                                                                                                    | ï                                                                                                    |

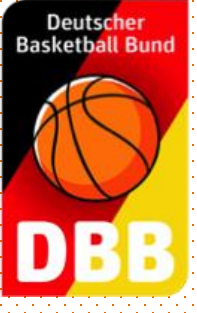

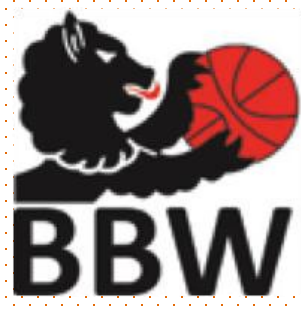

#### -Erstanmeldung-

#### Login

| Schiedsrichtererstzug    | jang                                 |          |                   |
|--------------------------|--------------------------------------|----------|-------------------|
| SR-Lizenznummer:         | 1.                                   |          |                   |
| Email:                   |                                      | 2.       |                   |
|                          |                                      | Anmelden |                   |
| Hilfe   TeamSL    1   Ve | ersion 7.8.2.933   TeamSL-Newsletter |          | 1286 Ligen online |

- 1. Schiedsrichternummer eingeben
- 2. Mailadresse wie beim Lehrgang eingeben
- 3. Zugangsdaten werden an diese Mailadresse geschickt Bei Problemen: Mail an hermann.kolbe@t-online.de

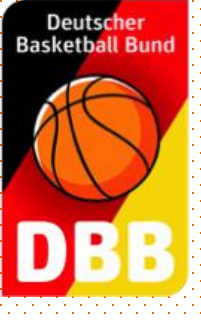

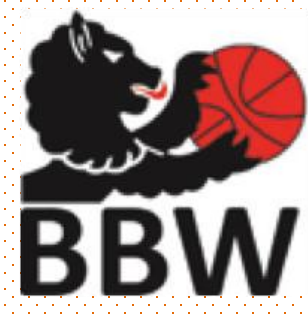

#### -Mit Schiedsrichteraccount anmelden-

#### Login

|                                               | Mit dem Login erkennt der<br>Anerkennung der Nutzungs<br>Login erhält der Anwender<br>Anwendung ist nur im Ral<br>Es wird ausdrücklich darau<br>personenbezogene Daten<br>Anwenders bleibt auch im<br>über die er die Zugangsl<br>Datengeheimnis können n<br>werden. | r Anwender die <u>Nutzungsbedingungen</u><br>bedingungen für TeamSL ist ein Login<br>r ggf. Zugriff auf personenbezogene D<br>hmen der bestimmungsgemäßen Aufg<br>if hingewiesen, dass es aufgrund des §<br>unbefugt zu verarbeiten oder zu nutzen.<br>Falle einer Beendigung der Tätigkeit im<br>berechtigung erhalten hat, bestehen.<br>nach § 44 BDSG und ggf. nach andere |  |           |                 |
|-----------------------------------------------|----------------------------------------------------------------------------------------------------|----------------------------------------------------------------------------------------------------|--|-----------|-----------------|
|                                               | Benutzername                                                                                                    | sr123456                                                                                                    |  |           |                 |
|                                               | Passwort                                                                                                    |                                                                                                    |  |           |                 |
| Anmelden                                      |                                                                                                    | Passwort vergessen                                                                                                    |  | Abbrechen |                 |
|                                               | zu                                                                                                    | ır Erstanmeldung für Schiedsrichter                                                                                                    |  |           |                 |
| Hilfe   TeamSI    1   Version 7.8.2.933   Tea | mSI "Newsletter                                                                                                    |                                                                                                    |  | 12        | 86 Ligen online |

#### 1. Benutzername: sr + Schiedsrichternummer, z.B. sr12345

- 2. Passwort wurde bei der
- 3. Erstanmeldung selbst gewählt
- 4. Passwort vergessen: Mail an hermann.kolbe@t-online.de

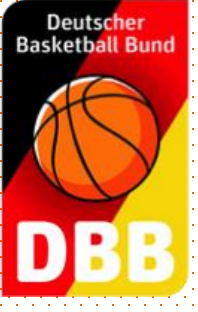

BBW

### -Pflege der Stammdaten-

| Deutscher<br>Baskotball Bund                 |                                        |               |         |                   |                              | Offizieller Hauptsponsor                                       | Offiz                                                                                                    |
|----------------------------------------------|----------------------------------------|---------------|---------|-------------------|------------------------------|----------------------------------------------------------------|----------------------------------------------------------------------------------------------------|
| DBB                                          | DBB Home Sho<br>AKTUELL<br>HOME SPIELI | AST TE        | AMS DBB | suchen (+)        | EITENSPORT                   | ING DiBa<br>Die Bank und Du<br>JUGEND + SCHULE<br>ZUGANGSDATEN | SHOP                                                                                                    |
| Logout   <u>Support</u><br>Schiedsrichterdat | en anzeigen                            |               |         |                   | Stammdaten<br>SR-Adressdaten |                                                                | Be                                                                                                    |
| Adressen                                     | Qualifikatio                           | n Termine     | keine   | Ansetzung SR-Kade | er Lehrgäng                  | e                                                              |                                                                                                    |
| Name & Adresse                               |                                        |               |         |                   |                              |                                                                |                                                                                                    |
| Name:                                        | Lopez Ign                              | acio          |         |                   |                              |                                                                | titit.                                                                                                    |
| Straße:                                      | Hauptstr                               | aße 62        |         |                   |                              |                                                                |                                                                                                    |
| PLZ Ort:                                     | 79199                                  | Kirchzarten   |         |                   |                              |                                                                |                                                                                                    |
| Tolofon nriv :                               |                                        |               |         |                   |                              |                                                                |                                                                                                    |
| releion priv                                 |                                        |               |         |                   |                              |                                                                |                                                                                                    |
| Telefon gesch.:                              |                                        |               |         |                   |                              |                                                                | 1993                                                                                                    |
| Telefon mobil:                               | 0034                                   | 640530063     |         |                   |                              |                                                                |                                                                                                    |
| Email                                        | srw lone:                              | v@gmail.com   |         |                   |                              |                                                                |                                                                                                    |
| Geburtsdatum:                                | 11 03 199                              | 3             |         |                   |                              |                                                                | 1000                                                                                                    |
| Cobariodularit.                              | 11.00.100                              |               |         |                   |                              |                                                                |                                                                                                    |
| Meldedaten & Sta                             | atus                                   |               |         |                   |                              |                                                                | i di si si si si si si si si si si si si si                                                                    |
| SR-Gebiet:                                   | Schwarzw                               | ald/Oberrhein |         |                   |                              |                                                                | li de la companya de la companya de la companya de la companya de la companya de la companya de la companya de |
| Verein:                                      | SV Kirchz                              | arten         |         |                   |                              |                                                                |                                                                                                    |
| Status:                                      | aktiv                                  |               |         |                   |                              |                                                                |                                                                                                    |
|                                              |                                        |               |         | speicher          | n                            |                                                                |                                                                                                    |

 Unter Schiedsrichter, Stammdaten werden die Stammdaten gepflegt
WeiB hinterlegte Felder bitte ausfüllen

> WICHTIG: Ansetzungen werden zur E-Mail Adresse geschickt

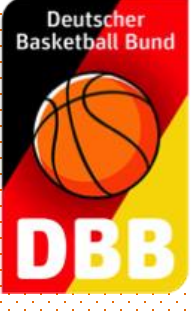

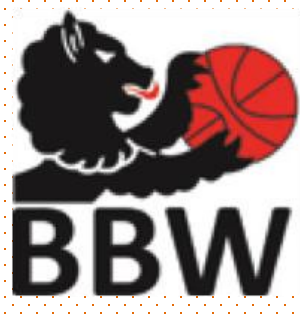

#### - Termine blocken-

| Adres                  | sen                                                                                                    |             | Qualifikat              | ion         | Termine         |        | keir                | ne Anset             | zung          | SR-Kader      |          | Lehrgänge        |                 |
|------------------------|----------------------------------------------------------------------------------------------------|-------------|-------------------------|-------------|-----------------|--------|---------------------|----------------------|---------------|---------------|----------|------------------|-----------------|
| Fire                   |                                                                                                    |             |                         |             |                 |        | <u> </u>            |                      |               |               |          |                  |                 |
| Eins                   | Einsatze an woonentagen<br>Der Schiederichter ist en den altiviorten Woehentegen (ven/bie) Uhr verfügber |             |                         |             |                 |        |                     |                      |               |               |          |                  |                 |
| Gebe                   | en Sie di                                                                                                | e Uhrzei    | ten von bzw             | : bis in fo | lgendem For     | mat ei | ins)-Off<br>in HH:M | venugba<br>M (z.B. 1 | #1.<br>5:00). |               |          |                  |                 |
| Die Z                  | leitgrenz                                                                                                | e ist inkl  | usive der vo            | on/bis-We   | erte! (z.B. von | = 14:0 | )0 Uhr b            | erücksio             | htigt auc     | h ein Spiel   | das gen  | nau um 14:00 U   | hr stattfindet) |
|                        | Tag:                                                                                                    | Von:        |                         | Bis:        |                 |        | Tag:                | Von:                 |               | Bis:          |          |                  |                 |
|                        | Mo.                                                                                                    | 17:00       | Uhr                     | 23:59       | Uhr             |        | Fr.                 | 17:00                | Uhr           | 23:59         | Uhr      |                  |                 |
|                        | Di.                                                                                                    | 17:00       | Uhr                     | 23:59       | Uhr             |        | Sa.                 | 00:00                | Uhr           | 23:59         | Uhr      |                  |                 |
|                        | Mi.                                                                                                    | 17:00       | Uhr                     | 23:59       | Uhr             |        | So.                 | 00:00                | Uhr           | 23:59         | Uhr      |                  |                 |
|                        | Do.                                                                                                    | 17:00       | Uhr                     | 23:59       | Uhr             |        |                     |                      |               |               |          |                  |                 |
|                        |                                                                                                    |             |                         |             |                 |        |                     |                      |               |               |          |                  |                 |
| Max                    | imale Ar                                                                                                 | izahl Sp    | iele                    |             |                 |        |                     |                      |               |               |          |                  |                 |
| pro V                  | Voche:                                                                                                   | pro Mor     | nat:<br>Internetatet um | andliah     |                 |        |                     |                      |               |               |          |                  |                 |
| Ellie                  | ullerie A                                                                                                | ngape e     | ntspricht un            | ienalich.   |                 |        |                     |                      |               |               |          |                  |                 |
| Freis                  | stellunge                                                                                                | en          |                         |             |                 |        |                     |                      |               |               |          |                  |                 |
|                        | 12.0                                                                                                    | 09.2014     | 17:00 14.0              | 9.2014-2    | 3:59 Tag(e):    | 3      | vei                 | rhindert             |               | Mentor I      | oeim Le  | hrgang           |                 |
|                        | 20.0                                                                                                    | 9.2014      | 00:00 20.0              | 9.2014 1:   | 5:00 Tag(e):    | 1      | ve                  | rhindert             |               | Mentor I      | oeim Le  | hrgang in ettlin | gen             |
|                        | 24.0                                                                                                    | 9.2014      | 00:00 24.0              | 9.2014-2    | 3:59 Tag(e):    | 1      | ve                  | rhindert             |               | Mentor I      | oeim Le  | hrgang in ettlin | gen             |
|                        | 03.1                                                                                                    | 0.2014      | 00:00 03.1              | 0.2014 2    | 3:59 Tag(e):    | 1      | ve                  | rhindert             |               |               |          |                  |                 |
|                        | 11.1                                                                                                    | 0.2014      | 00:00 11.1              | 0.2014 1:   | 5:00 Tag(e):    | 1      | ve                  | rhindert             |               | Mentor I      | oeim Le  | hrgang in Rend   | hen:            |
| Freistellungen löschen |                                                                                                    |             |                         |             |                 |        |                     |                      |               |               |          |                  |                 |
|                        |                                                                                                    |             | 1                       |             |                 |        | 2                   |                      |               |               |          | 2                |                 |
| neu                    | e Freiste                                                                                                | ellung vo   | in <b>L</b> e           |             | 00:00 Uh        | r bis  |                     | •                    | 23:5          | i9 Uhr A      | usfallgr | rund: verhinde   | rt 🔻            |
| Beg                    | ründung                                                                                                  | i: <b>4</b> | •                       |             |                 |        |                     |                      | hinzufüg      | <u>ien</u> 5. |          |                  |                 |
|                        |                                                                                                    |             |                         |             |                 |        |                     |                      |               |               |          |                  |                 |

Termine, an denen nicht gepfiffen werden kann, müssen geblockt werden:

- 1. Anfangszeitpunkt (von)
- 2. Endzeitpunkt (bis)
- 3. Ausfallgrund aus Liste wählen
- 4. Schriftliche
  - Begrüdnung
- 5. Hinzufügen (!)
- 6. Speichern

| Deutscher<br>Basketball Bu | nd             |                            |                          |                              |                          |           |             |                         | 1              |                  | 5                |
|----------------------------|----------------|----------------------------|--------------------------|------------------------------|--------------------------|-----------|-------------|-------------------------|----------------|------------------|------------------|
| C                          | Y              |                            | Tea                      | mSL fi                       | ir Scł                   | nieds     | sricł       | nter                    |                |                  |                  |
| DBE                        | 3              |                            |                          |                              | Ansetzur                 | ngen-     |             |                         | В              | B/               | N                |
| Deutsche                   | ::::::::::<br> |                            | •]•]•]•]•]•]•]•]•]•]•]•] | nininininininininininininini | kirinininininininininini |           | Offizieller | Hauptsponsor            | Offizie        | eller Ausrü      | ster             |
| Basketball B               | und            | )BB Home                   | Shop Kontakt             |                              | suchen 🕀                 |           | ING         | DiBa<br>Die Bank und Du |                | <b>A</b><br>Peak | C                |
| DR                         |                | AKTUEL<br>OME) (SP         |                          | TEAMS DBB                    | LIGEN BRE                | TTENSPORT | JUGEND +    | SCHULE                  | SHOP           |                  |                  |
| Logout   Sup               | port           |                            |                          |                              | Ansetzungen              |           |             | _                       | Ben            | utzername        | :: sr36847       |
| Ansetzung                  | g der Sp       | iele                       |                          |                              |                          |           |             |                         |                |                  |                  |
| Datum ab                   | 19.08.20       | 014 🛄                      | alle zukünft.            | • <u>suche</u>               |                          |           |             |                         |                |                  |                  |
| ▲ Datum                    | <b>♦</b> Liga  | Heim                       | Gast                     | Hallenname                   | Schiedsrichter           |           |             |                         |                |                  | Aktion           |
| 01.11.14<br>00:00          |                | TV<br>Endingen<br>Pinkuine | USC<br>Heidelberg        |                              | SR1 Ignacio Lopez        |           |             |                         |                |                  |                  |
|                            |                |                            |                          |                              |                          |           |             |                         | Seite 1 / 1 (1 | Treffer ins<br>I | gesamt)<br>I D D |

- 1. Unter SR-Ansetzungen, Ansetzungen finden Sie alle Ihre Ansetzungen
- 2. Ansetzungen bestätigen durch das Änwählen des Fragezeichens!
- 3. Ansetzungen rechtzeitig abgeben, durch click auf das rote Kreuz

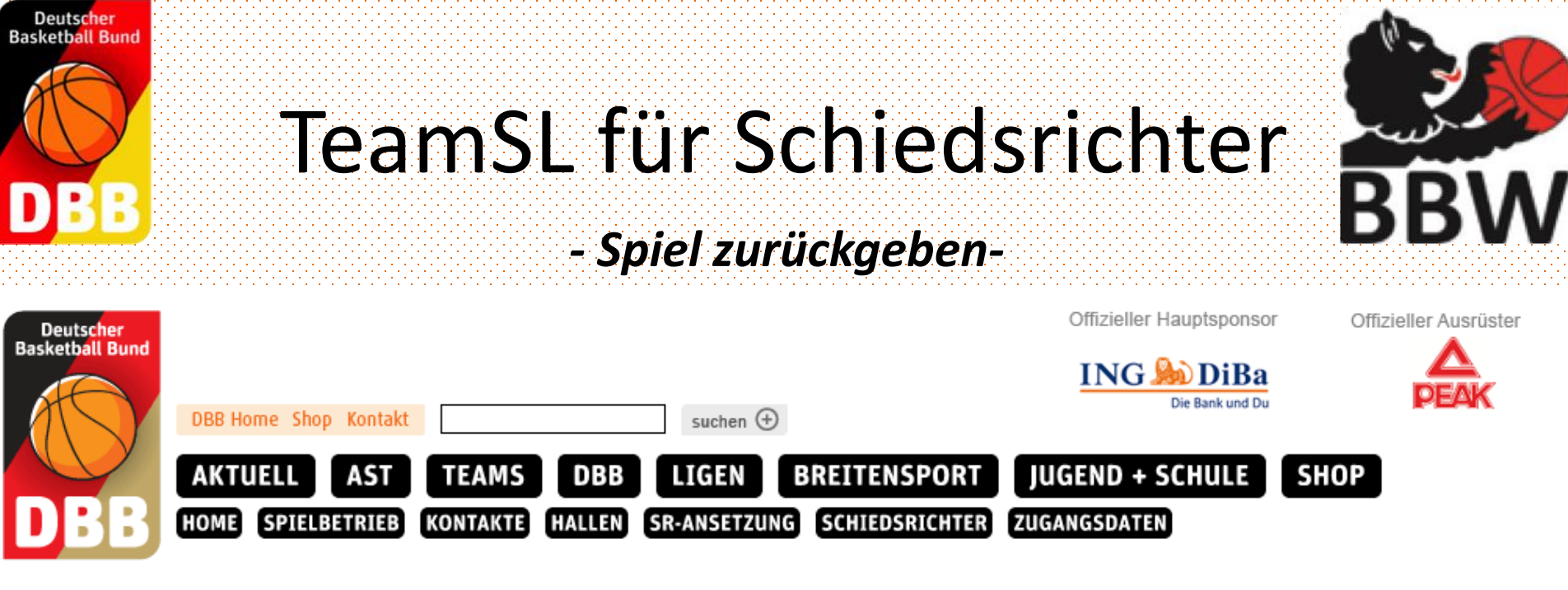

#### Logout | Support

Benutzername: sr36847

| Ansetzung aufheben |                                                                               |
|--------------------|-------------------------------------------------------------------------------|
| Spiel:             | TV Endingen Pinkuine - USC Heidelberg (U15wB) Am: 01.11.2014 00:00            |
| Schiedsrichter:    | Ignacio Lopez (SR-Lizenznr. 36847) (Basketballverband Baden-Württemberg e.V.) |
| Тур:               | Zurückgegeben 🔻                                                               |
| Bemerkung:         |                                                                               |
|                    | Eingaben verwerfen Änderungen speichern                                       |
|                    |                                                                               |

#### 1. Unter Angabe einer Bemerkung die Änderung speichern.